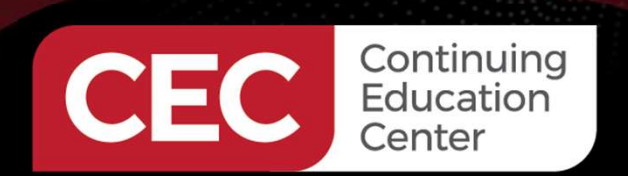

## **DesignNews**

#### Embedded Controls Development with OpenPLC

### DAY 1: Introduction to OpenPLC

Sponsored by

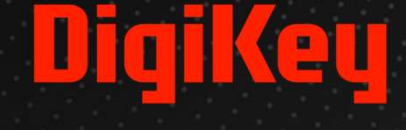

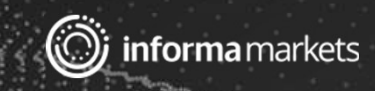

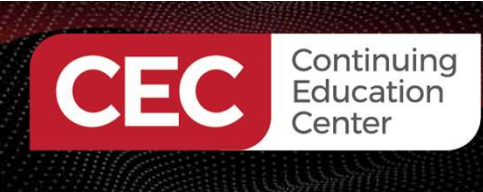

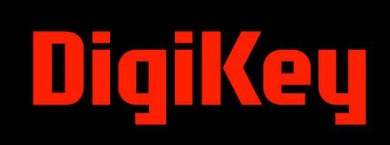

### Webinar Logistics

- Turn on your system sound to hear the streaming presentation.
- If you have technical problems, click "Help" or submit a question asking for assistance.
- Participate in 'Attendee Chat' by maximizing the chat widget in your dock.

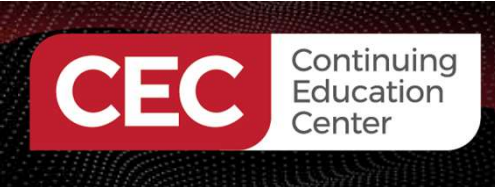

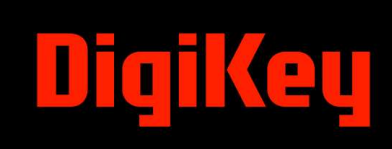

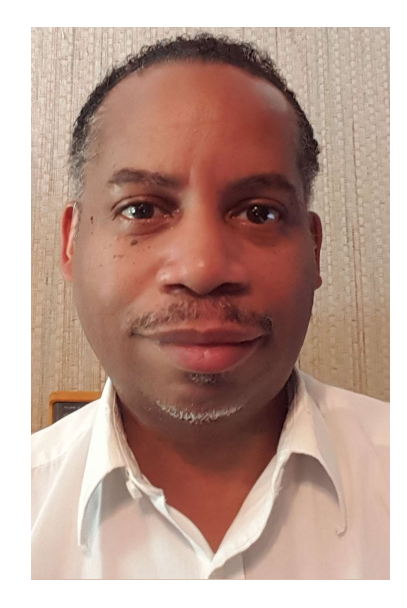

### Dr. Don Wilcher

Visit 'Lecturer Profile' in your console for more details.

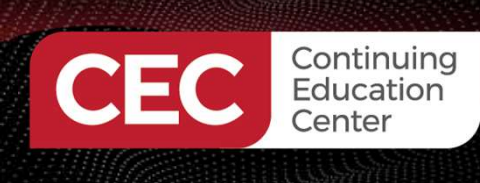

# DigiKey

#### ESP32 WROOM32D DEVKITC

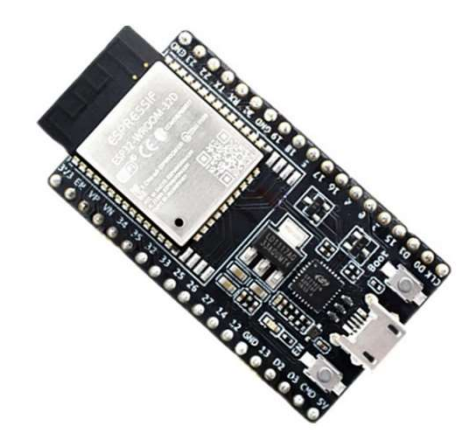

#### **L298N Motor Drive Controller**

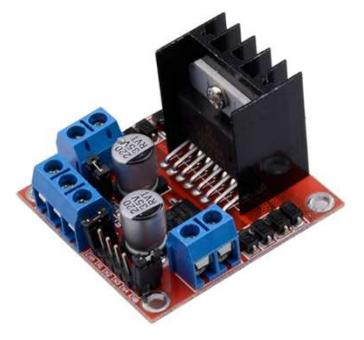

7 Segment LED Display, Common Cathode

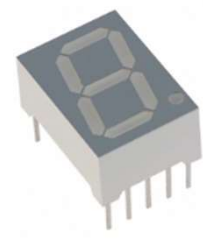

Solderless Breadboard x2

Course Kit and Materials

### Solderless Breadboard Power Supply Module with 9V Battery Clip Power Cable

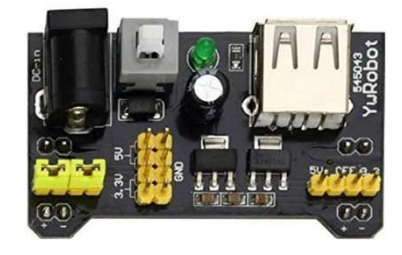

Adafruit Parts Pal Kit

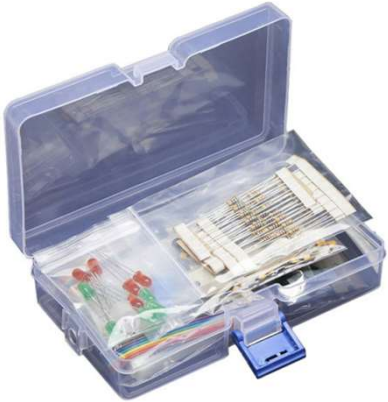

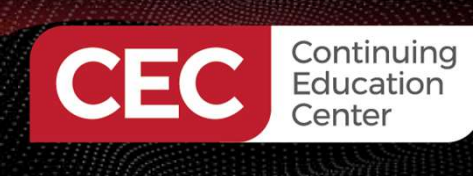

### Agenda:

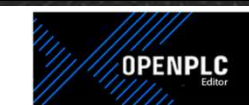

- Traditional Programming Methods
   D C Language
  - a) C-Language b) C++ Language
- OpenPLC Overview

   a) IEC61131-3 Functional Programming Language Specification
   b) Basic BIT Instructions
   c) Ladder Logic Basics
- Lab: Hello World Demo

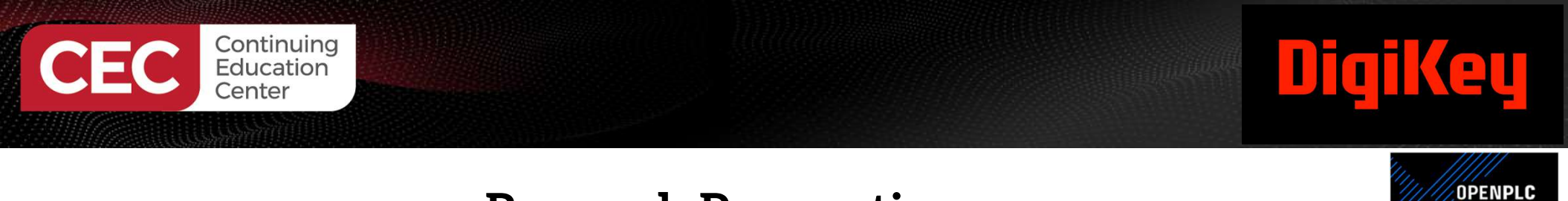

#### **Research Perspective**

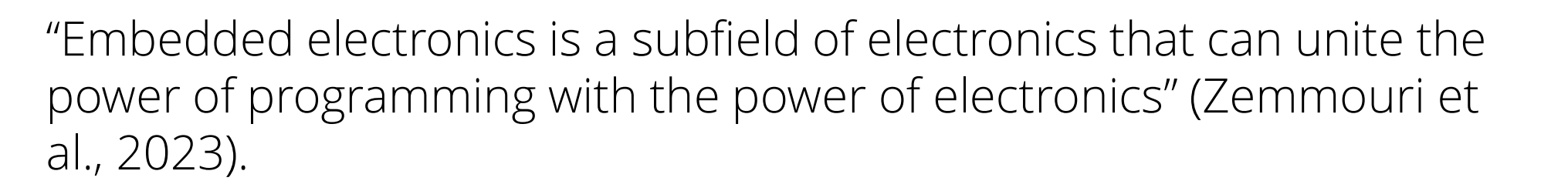

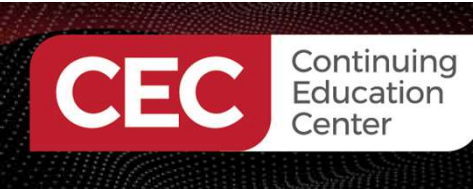

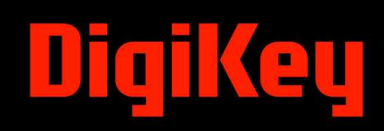

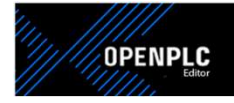

- A traditional programming language is a programming language that is used to write code in a text-based format.
   a) Often, a compiled language – Translated into a machine
  - a) Often, a compiled language Translated into a ma language before being executed.
  - b) Compiled languages are faster because of the machine language translation process.
  - c) Interpreted language A programming language that allows the source code to be executed line by line.

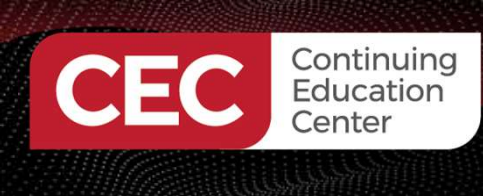

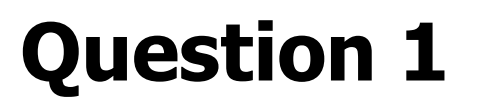

A compiled language is translated into a language before being executed.

- a) blockly code
- b) assembly
- c) machine
- d) text-based

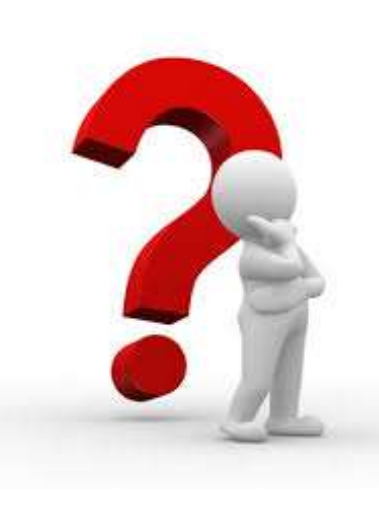

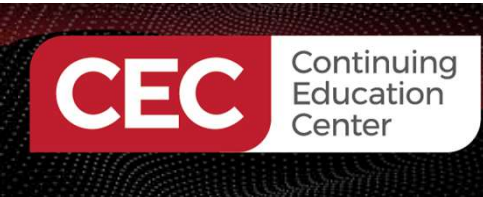

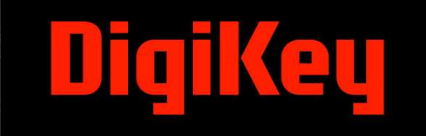

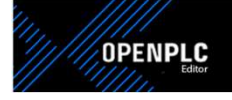

Examples of traditional programming languages are:
 a) C
 b) C++
 c) Python
 d) MicroPython

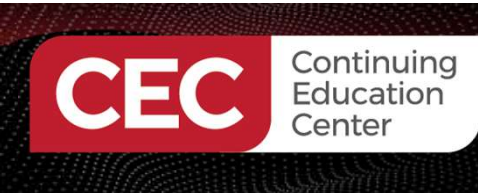

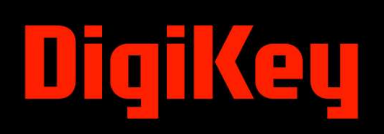

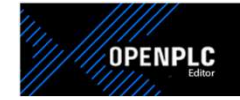

Here is an example of a Hello World Traditional Program using Clanguage.

|                                | hello_world.c - /home/pi - Geany                                                | ~ | ^ | × |
|--------------------------------|---------------------------------------------------------------------------------|---|---|---|
| File Edit Search View Docum    | ment Project Build Tools Help                                                   |   |   |   |
| 🖻 🔹 🛋 🖛 🙆                      | $\textcircled{\begin{tabular}{cccccccccccccccccccccccccccccccccccc$             |   |   | • |
| Symbols ► hello_work Functions | <pre>d.c X de <stdio.h> in() { intf("Hello, World!\n"); turn 0;</stdio.h></pre> |   |   |   |

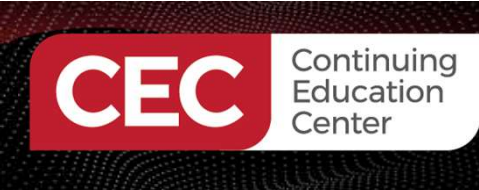

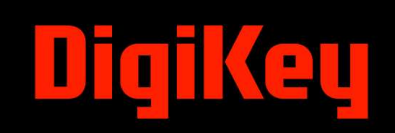

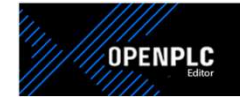

Compiling and Executing the code using the gcc Compiler.

pi@raspberrypi:~ \$ gcc -o myprog hello\_world.c
pi@raspberrypi:~ \$ ./myprog
Hello, World!
pi@raspberrypi:~ \$

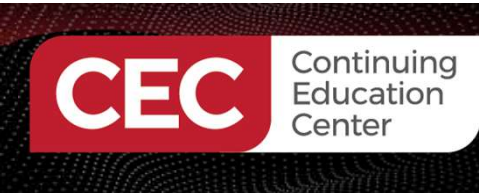

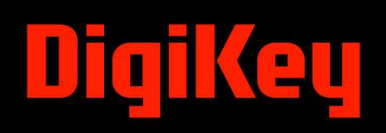

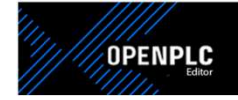

Here is an example of a Hello World Traditional Program using C++ language.

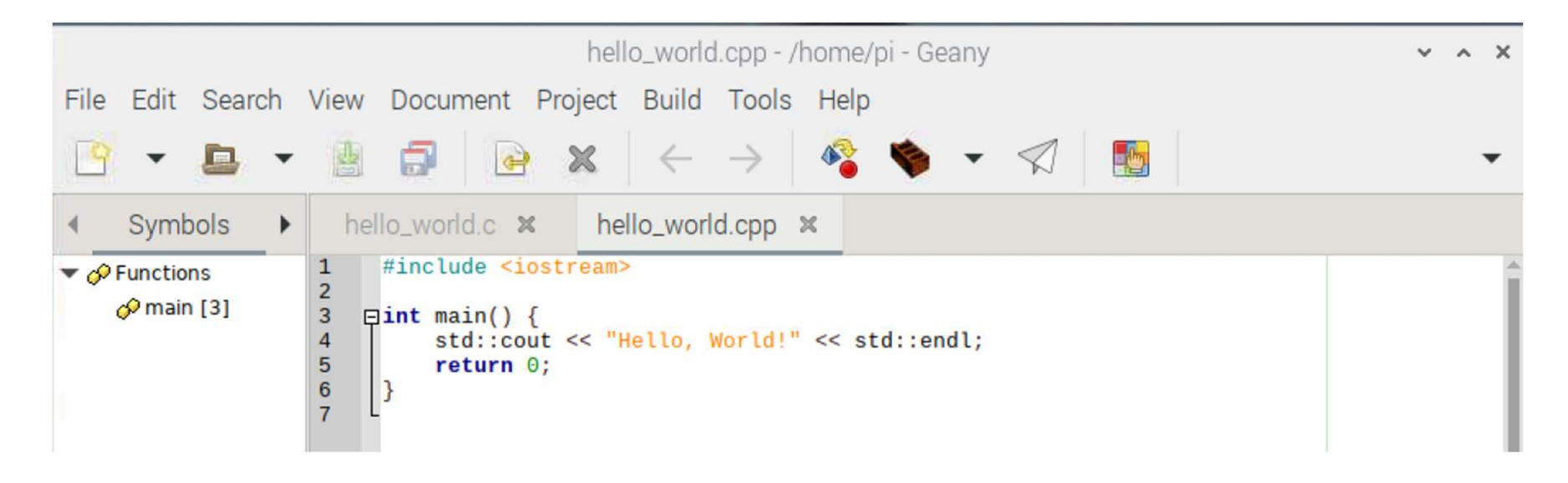

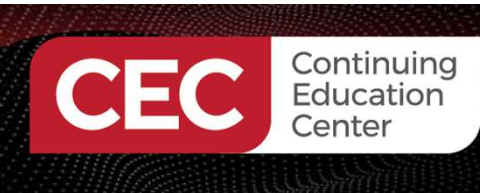

# DigiKey

#### Traditional Programming Languages...

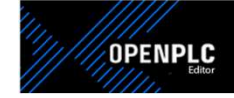

#### Set up for Build Commands

| Build | Tools              | Help    |               |  |  |  |
|-------|--------------------|---------|---------------|--|--|--|
| Co    | Compile F8         |         |               |  |  |  |
| Bu    | ild                | F9      |               |  |  |  |
| Lin   | Lint               |         |               |  |  |  |
| Ma    | ke                 |         | Shift+F9      |  |  |  |
| Ma    | Make Custom Target |         | Shift+Ctrl+F9 |  |  |  |
| Ma    | Make Object        |         | Shift+F8      |  |  |  |
| Ne    | xt Error           |         |               |  |  |  |
| Pre   | evious Er          | ror     |               |  |  |  |
| Exe   | ecute              |         | F5            |  |  |  |
| Se    | t Build C          | ommands |               |  |  |  |

|                           | Set Build Commands                                                                                                    |                                                                                                    | × ^                                                                                                    |
|---------------------------|----------------------------------------------------------------------------------------------------|----------------------------------------------------------------------------------------------------|----------------------------------------------------------------------------------------------------|
| Label                     | Command                                                                                                    | Working directory                                                                                                    | Res                                                                                                    |
| commands                  |                                                                                                    |                                                                                                    |                                                                                                    |
| Compile                   | g++ -Wall -c "%f"                                                                                                    |                                                                                                    | 4                                                                                                    |
| Build                     | g++ -Wall -o "%e" "%f"                                                                                                    |                                                                                                    | 4                                                                                                    |
| Lint                      | cppchecklanguage                                                                                                    |                                                                                                    | 4                                                                                                    |
| ror regular expression:   |                                                                                                    |                                                                                                    | 4                                                                                                    |
| pendent commands          |                                                                                                    |                                                                                                    |                                                                                                    |
| Make                      | make                                                                                                    |                                                                                                    | 4                                                                                                    |
| Make Custom Target        | make                                                                                                    |                                                                                                    | 4                                                                                                    |
| Make Object               | make %e.o                                                                                                    |                                                                                                    | 4                                                                                                    |
|                           |                                                                                                    |                                                                                                    | 2                                                                                                    |
| ror regular expression:   |                                                                                                    |                                                                                                    |                                                                                                    |
| Item 2 opens a dialog and | appends the response to the                                                                                                    | e command.                                                                                                    |                                                                                                    |
| ute commands              |                                                                                                    |                                                                                                    |                                                                                                    |
| Evenute                   | " /0_0"                                                                                                    |                                                                                                    | 4                                                                                                    |
| Execute                   | 17700                                                                                                    |                                                                                                    |                                                                                                    |
|                           | Label<br>commands<br>Compile<br>Build<br>Lint<br>ror regular expression:<br>pendent commands<br>Make<br>Make Custom Target<br>Make Object<br>ror regular expression:<br>: Item 2 opens a dialog and<br>ute commands | Set Build Commands       Label     Command       commands     g++ -Wall -c "%f"       Build     g++ -Wall -c "%f"       Build     g++ -Wall -o "%e" "%f"       Lint     cppchecklanguage;       ror regular expression:     make       Make     make       Make Object     make %e.o       Item 2 opens a dialog and appends the response to th       ute commands | Label       Commands         Compile       g++ -Wall -c "%f"         Build       g++ -Wall -c "%f"         Lint       g++ -Wall -o "%e" "%f"         Lint       cppchecklanguage;         ror regular expression: |

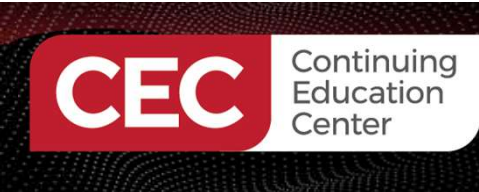

# DigiKey

#### Traditional Programming Languages...

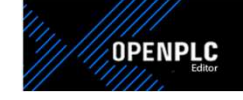

#### To compile and execute the code

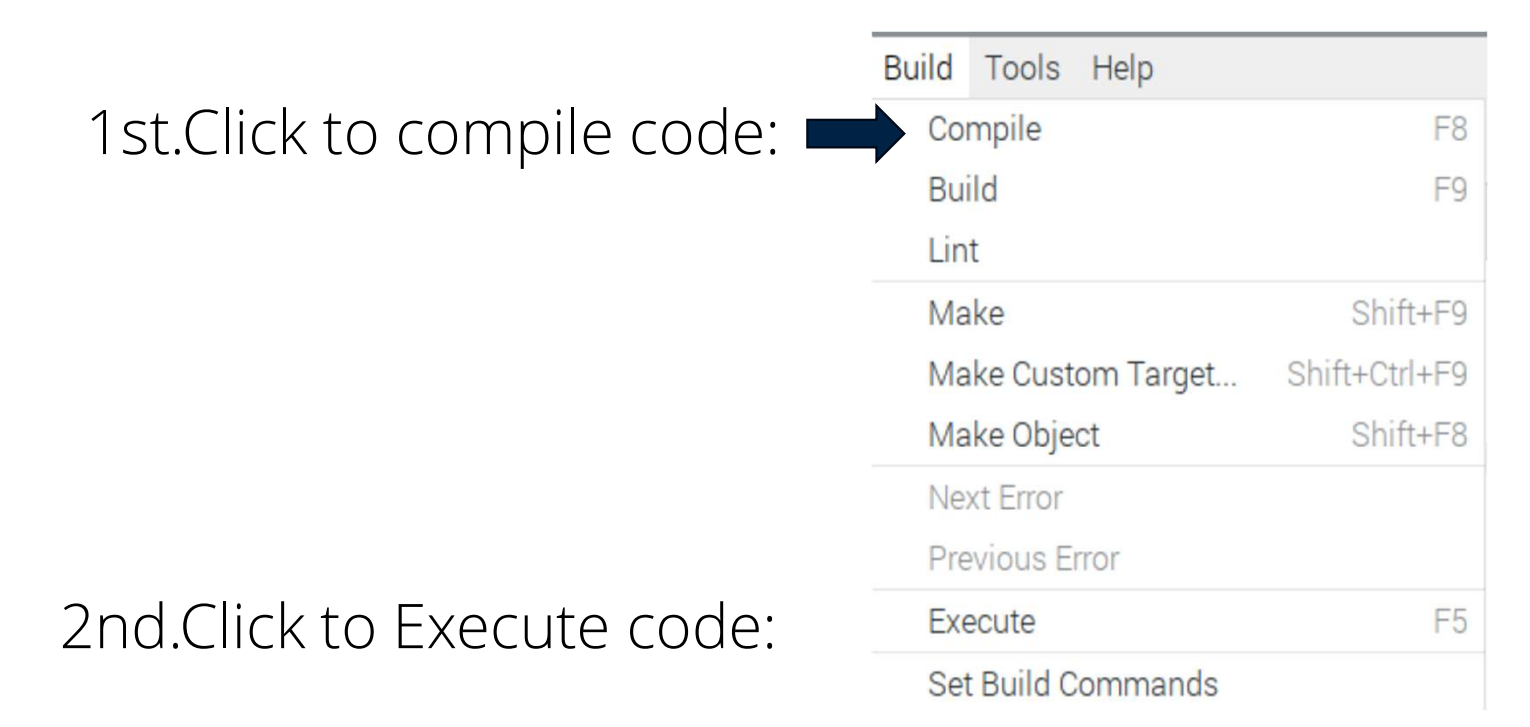

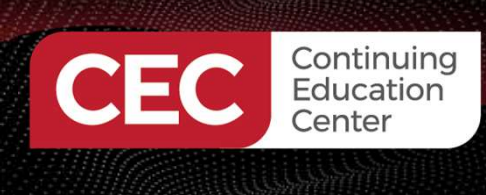

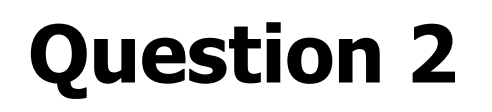

To execute C++ code using Geany, the first step is to

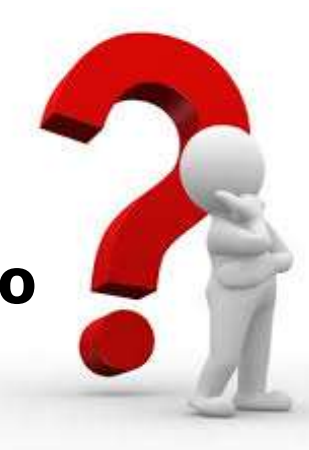

- a) Build
- **b)** Execute
- c) Compile
- d) None of the above

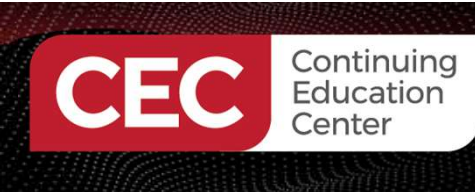

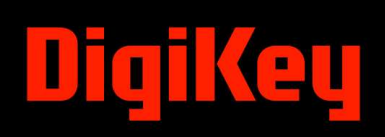

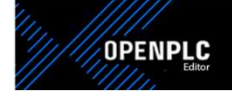

#### Executed Code- Output

|                                                                         | geany_run_script_QYZNC2.sh | ~ | ^ | × |
|-------------------------------------------------------------------------|----------------------------|---|---|---|
| File Edit Tabs Help                                                     |                            |   |   |   |
| Hello, World!<br>(program exited with code:<br>Press return to continue | Θ)                         |   |   | Î |

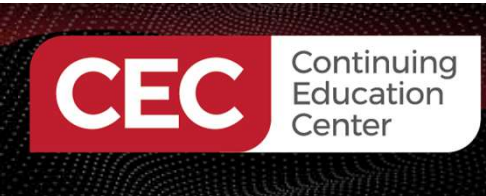

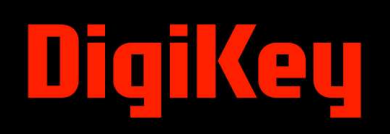

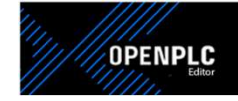

Example of Google Colaboratory-Python Executed Code-Output

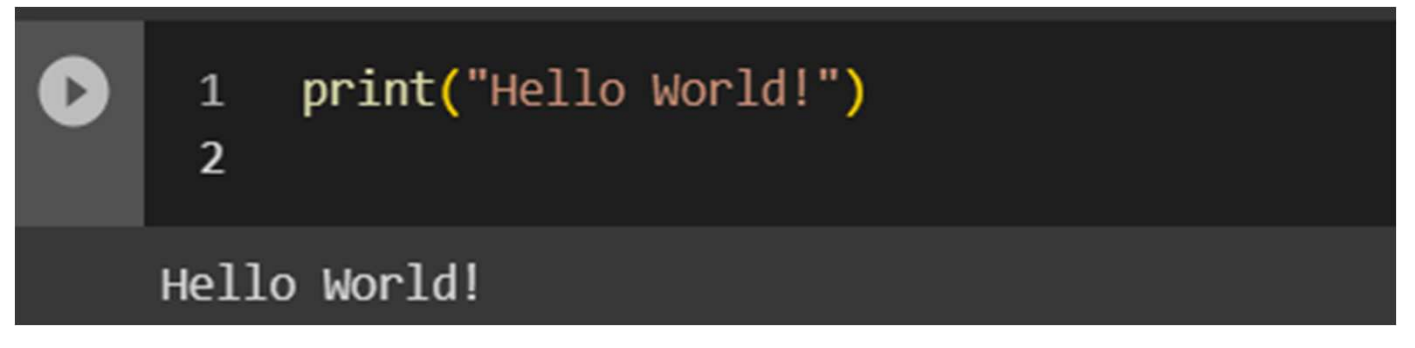

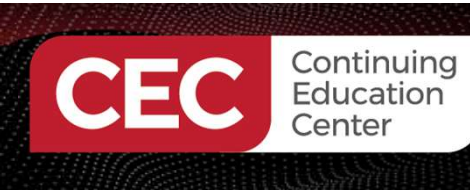

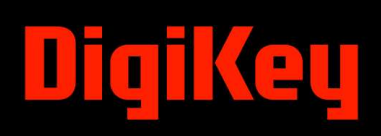

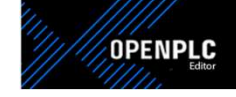

#### Example of a MicroPython Executed Code-Output

| Shell                                                                             |   |
|-----------------------------------------------------------------------------------|---|
| File "main.py", line 8, in <module><br/>KeyboardInterrupt:</module>               |   |
| MicroPython v1.19.1-852-g9ea64a36a on 2023-02-03; Raspberry Pi Pico W with RP2040 |   |
| Type "help()" for more information.                                               |   |
| >>> print("Hello World!")                                                         |   |
| Hello World!                                                                      |   |
| >>>                                                                               | - |

MicroPython (Raspberry Pi Pico) · /dev/ttyACM0

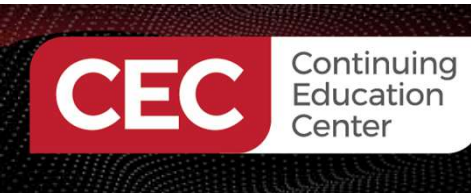

#### **OpenPLC Overview**

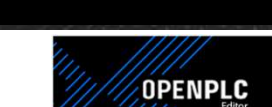

- OpenPLC is an open-source Programmable Logic Controller (PLC) that is based on easy-to-use software.
- It is the first fully functional standardized open-source PLC in software and hardware.
- The OpenPLC project was created in accordance with the IEC 61131-3 standard. The IEC (International Electrotechnical Commission) standard for programming PLCs

   a) defines basic software architecture
  - b) defines programming languages

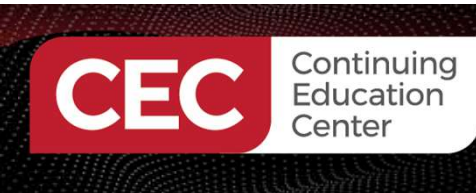

#### **OpenPLC Overview**

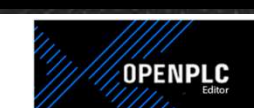

- OpenPLC is a versatile and powerful tool that can be used for various industrial automation applications. It is a good choice for both hobbyists and professional engineers.
- Besides allowing PLCs to be programmed easily, OpenPLC can be used to program an ESP32 microcontroller. (Innovation)

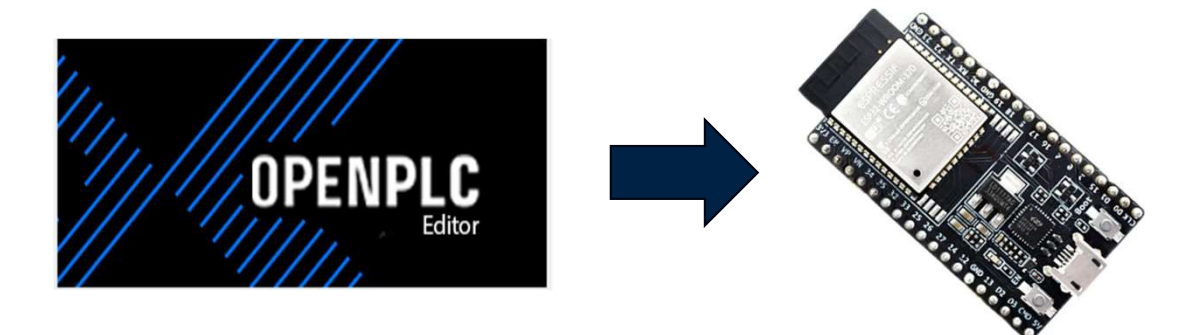

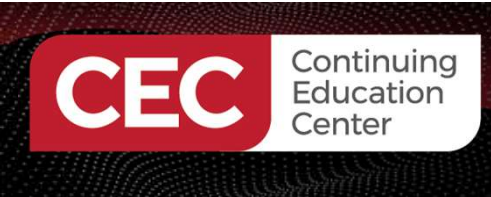

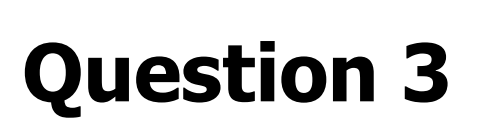

**OpenPLC is a legacy Programmable Logic Controller that is based on traditional software.** 

- a) True
- b) False

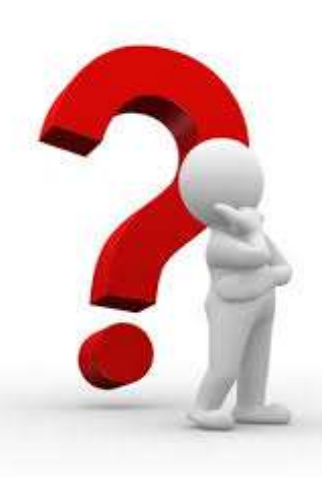

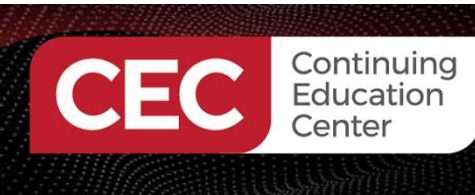

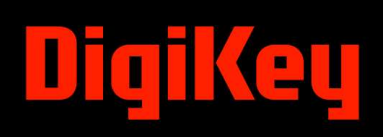

#### **IEC61131-3 Functional Programming Specification**

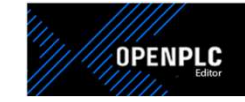

- IEC 61131-3 is the third part of the IEC 61131 standard for programmable logic controllers (PLCs).
- It defines the basic software architecture and programming languages for PLCs.
- The standard specifies two textual and three graphical programming languages:
  - a) Instruction List (IL)
  - b) Structured Text (ST)
  - c) Ladder Diagram (LD)
  - d) Function Block Diagram (FBD)
  - e) Sequential Function Charts (SFC)

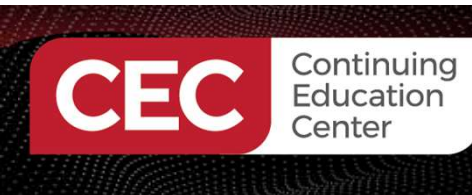

# DigiKey

#### IEC61131-3 Functional Programming Specification...

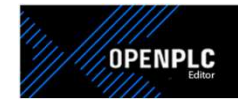

- Instruction List (IL) A low-level, assembly-like language that is easy to learn but can be difficult to read and maintain.
- Structured Text (ST) A high-level, Pascal-like language that is more readable and maintainable than IL.
- Ladder Diagram (LD) A graphical language that is based on electrical ladder diagrams.
- Function Block Diagram (FBD) A graphical language that is based on function blocks.
- Sequential Function Charts (SFC) A graphical language that is based on state machines. SFC is used to represent complex control sequences.

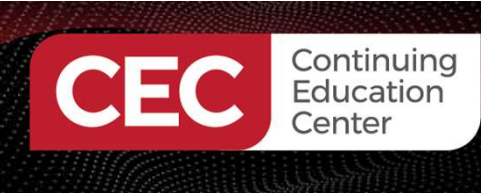

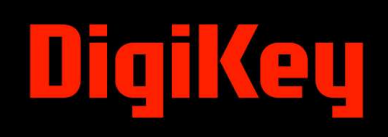

#### IEC61131-3 Functional Programming Specification...

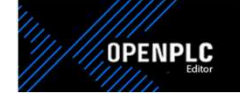

An Example of an IL: Use Case, A Traffic Light

| LD   | Input_1       |
|------|---------------|
| ANDN | Input_2       |
| ST   | Red_Output    |
| LD   | Input_2       |
| ANDN | Input_3       |
| ST   | Green_Output  |
| LD   | Input_3       |
| ANDN | Input_1       |
| ST   | Yellow_Output |

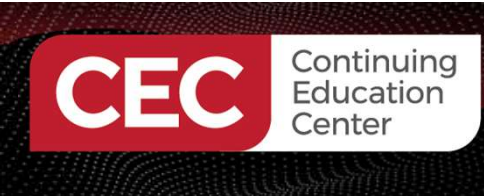

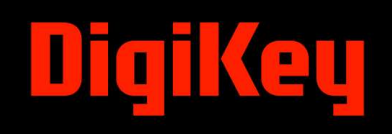

IEC61131-3 Functional Programming Specification...

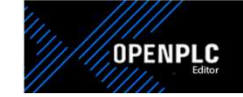

An Example of SFC: Use Case, A Traffic Light

[Start] --> [Red]
[Red] --> [Green]
[Green] --> [Yellow]
[Yellow] --> [Red]

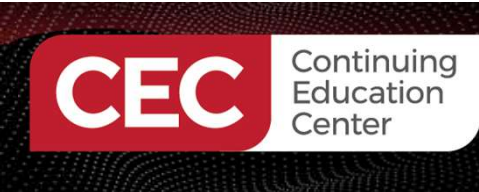

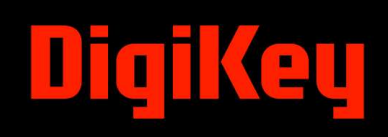

#### IEC61131-3 Functional Programming Specification...

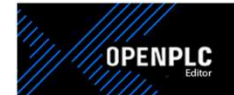

An Example of ST: Hello World

```
PROGRAM ESP32_Hello_World
VAR
Hello_PB AT %IX0.1 : BOOL;
Hello_LED AT %QX0.1 : BOOL;
END_VAR
Hello_LED := Hello_PB;
END_PROGRAM
CONFIGURATION Config0
RESOURCE Res0 ON PLC
TASK task0(INTERVAL := T#20ms, PRIORITY := 0);
PROGRAM instance0 WITH task0 : ESP32_Hello_World;
END_RESOURCE
END_CONFIGURATION
```

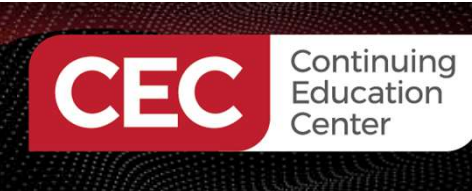

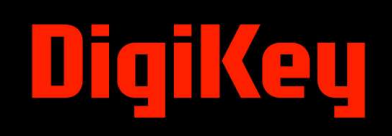

#### **IEC61131-3 Functional Programming Specification...** An Example of ST: Hello World

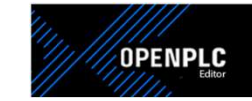

With Tags and I/O Addresses

```
PROGRAM ESP32_Hello_World
VAR
Hello_PB AT %IX0.1 : BOOL;
Hello_LED AT %QX0.1 : BOOL;
END_VAR
Hello_LED := Hello_PB;
END PROGRAM
```

```
PROGRAM ESP32_Hello_World
VAR
Hello_PB : BOOL;
Hello_LED : BOOL;
END_VAR
```

Hello\_LED := Hello\_PB; END\_PROGRAM

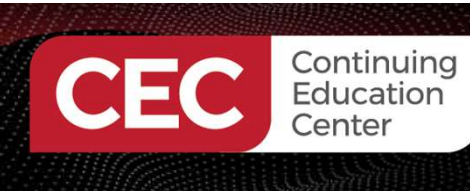

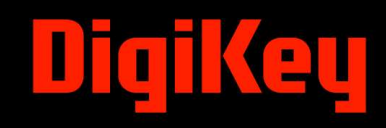

#### **Basic BIT Instructions**

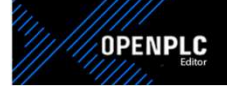

What are BIT Instructions?

- BIT instructions in a PLC (Programmable Logic Controller) are used to manipulate individual bits or groups of bits within memory locations or registers.
- These instructions are essential for controlling and monitoring:

   a) discrete input and output devices.
   b) performing logical operations.
   c) and implementing complex control sequences.
  - c) and implementing complex control sequences.

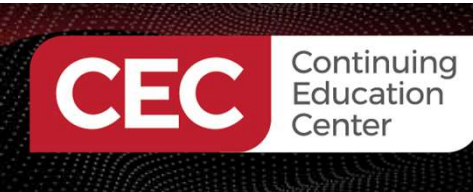

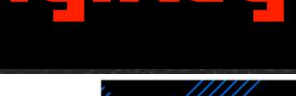

#### **Basic BIT Instructions...**

OPENPLC

What are BIT Instructions?

- Examine If Set (XIC): This instruction examines the state of a specified bit. If the bit is set to 1, the instruction evaluates to true, otherwise, it evaluates to false.
- Examine If Reset (XIO): This instruction examines the state of a specified bit. If the bit is reset to 0, the instruction evaluates to true, otherwise, it evaluates to false.
- Output Energize (OTE): It controls the state of an output device, such as a relay, solenoid, or motor, by setting or resetting a corresponding bit in the PLC's memory.

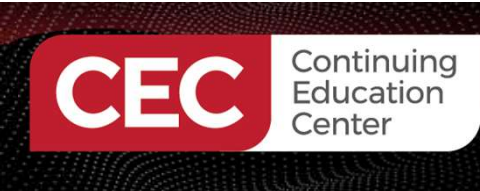

# DigiKey

OPENPLC

#### **Basic BIT Instructions...**

#### What are BIT Instructions?

| S.No | Description                                       | Instruction Symbol |  |
|------|---------------------------------------------------|--------------------|--|
| 1    | Contact                                           |                    |  |
| 2    | Inverted Contact                                  | }/[                |  |
| 3    | Positive transition (or)<br>One shot Rising edge  |                    |  |
| 4    | Negative transition (or)<br>One shot Falling edge |                    |  |
| 5    | Coil                                              | -0-                |  |
| 6    | Latched Coil (or)<br>Set Coil                     | or                 |  |
| 7    | Unlatched Coil (or)<br>Reset Coil                 | or R               |  |

#### Image courtesy of

https://seeithow.com/2019/0 7/08/ladder-logic-bitinstructions/

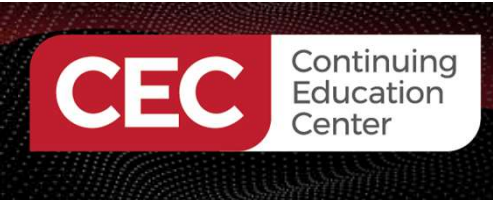

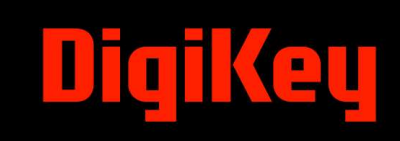

### **Question 4**

Which BIT instruction examines the state of a specified bit?

- a) Examine If Set
- b) Examine If Reset
- c) Output Energize
- d) None of the above

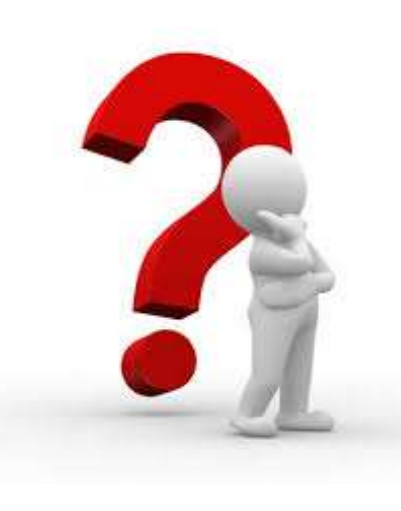

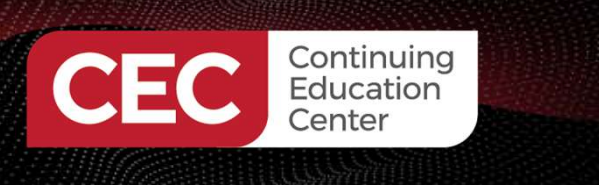

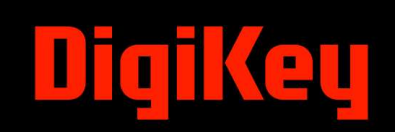

#### Ladder Logic Basics

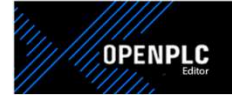

- A ladder diagram (LD) is a graphical representation of a program for a programmable logic controller (PLC).
- LD is based on the following elements.
   a) Electrical ladder diagrams (ELD).
   b) An ELD is used to design relay circuits.
- LDs are easy to understand and use.
- Popular language choice for programming PLCs.

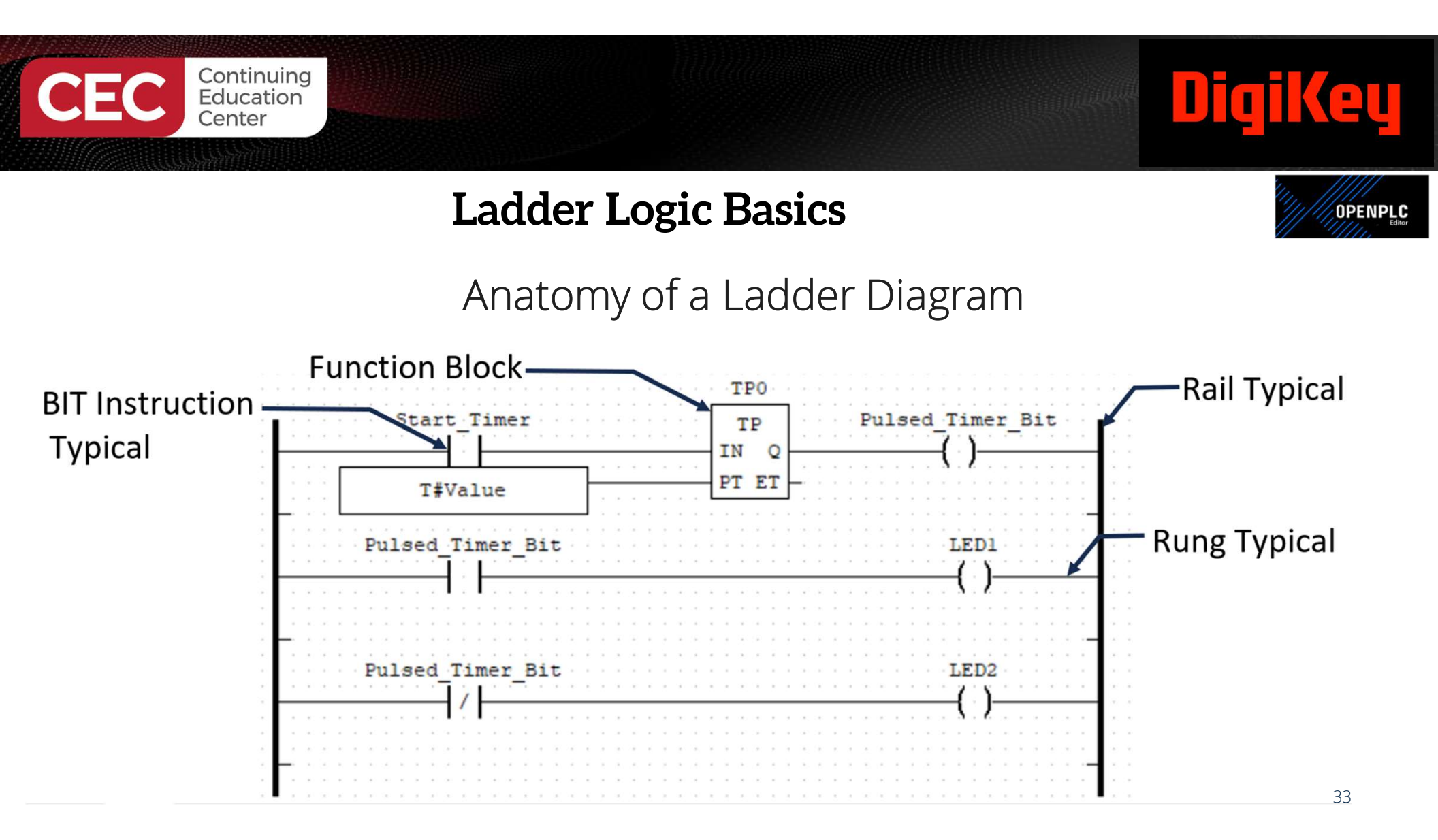

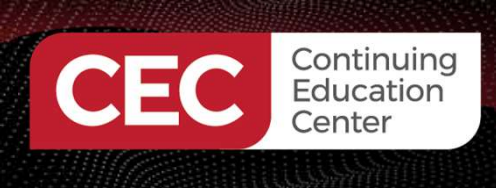

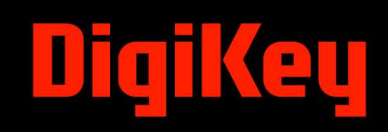

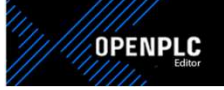

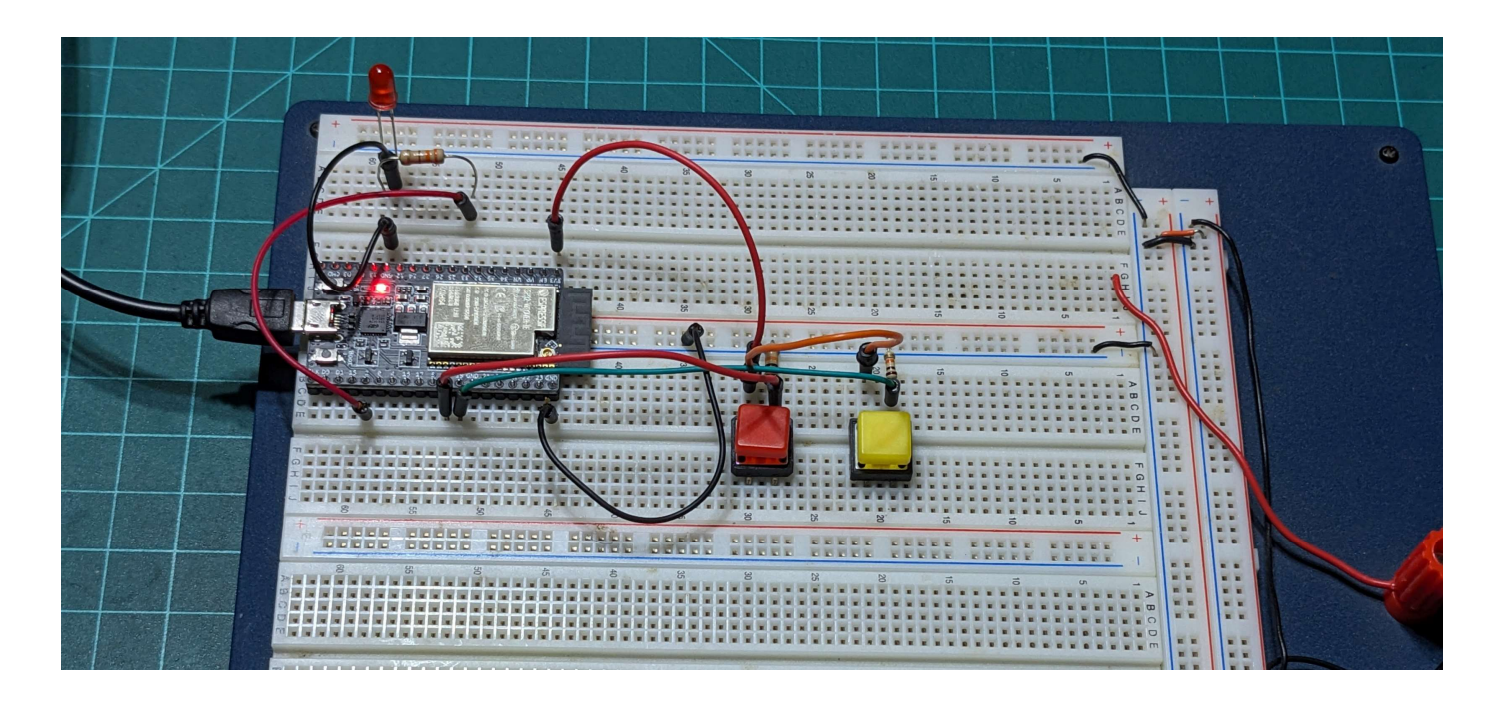

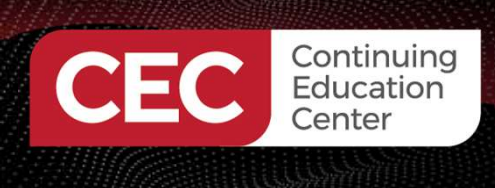

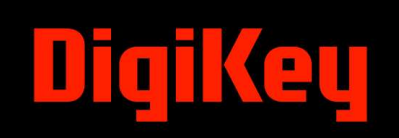

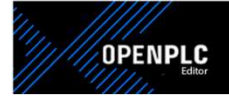

#### Lab Objectives:

- Participants will learn to wire the ESP32 microcontroller Hello World demo circuit.
- Participants will learn to install OpenPLC Editor.
- Participants will learn to program the ESP32 microcontroller
- Participants will learn how to run the Hello World Demo

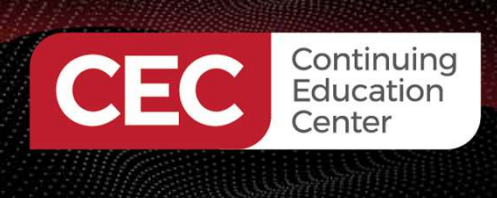

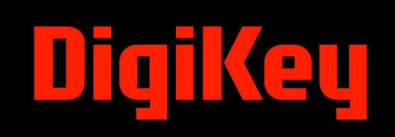

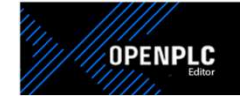

#### **Concept System Block Diagram**

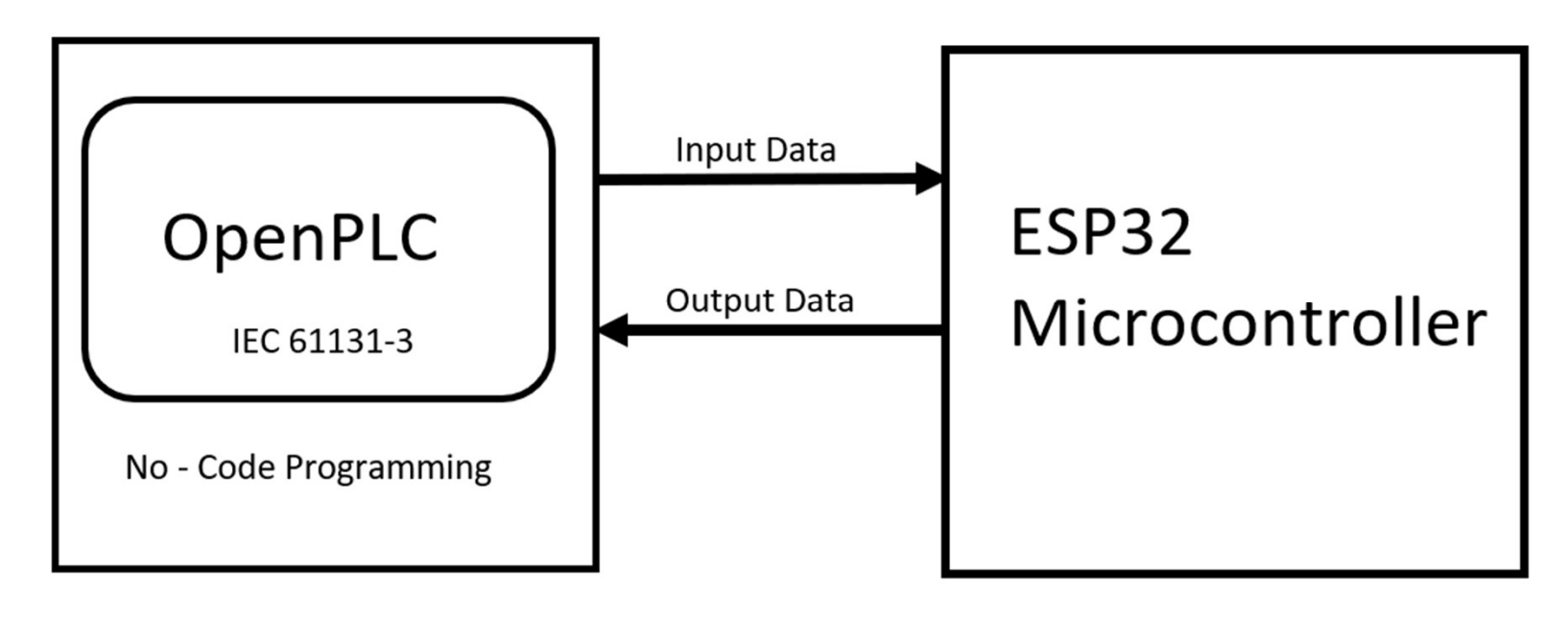

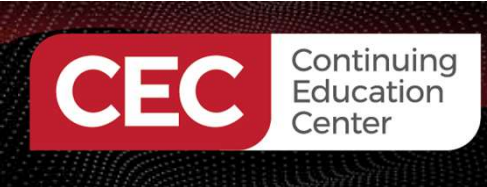

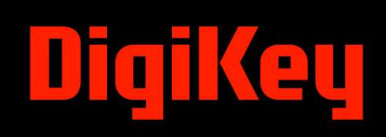

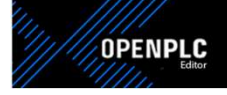

Electrical Wiring Diagram: Solderless Breadboard view

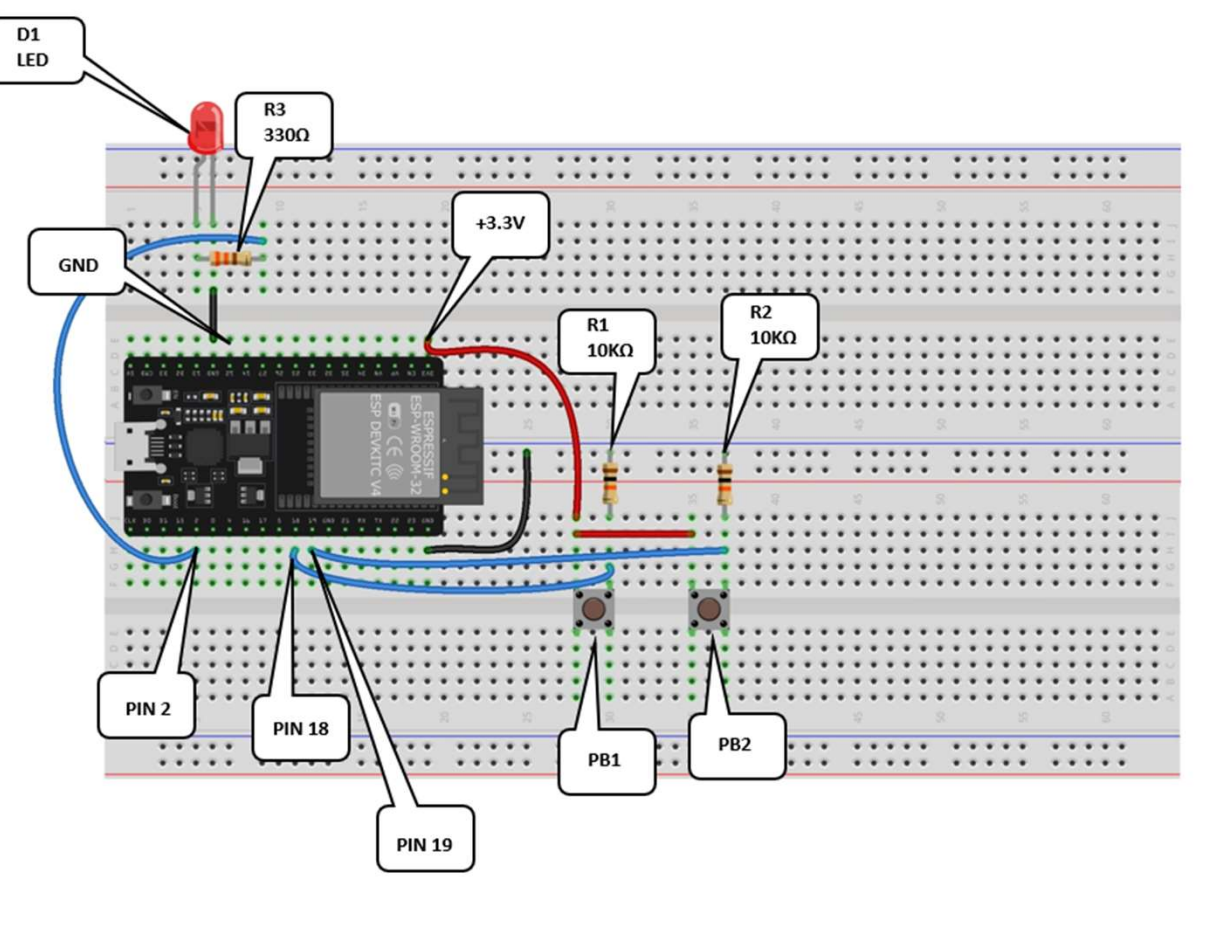

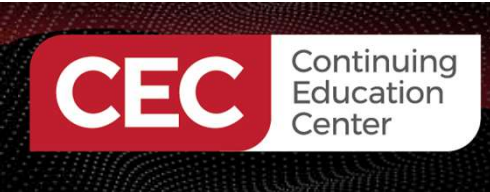

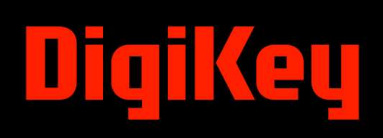

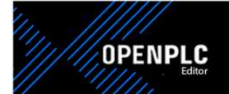

Electronic Circuit Schematic Diagram

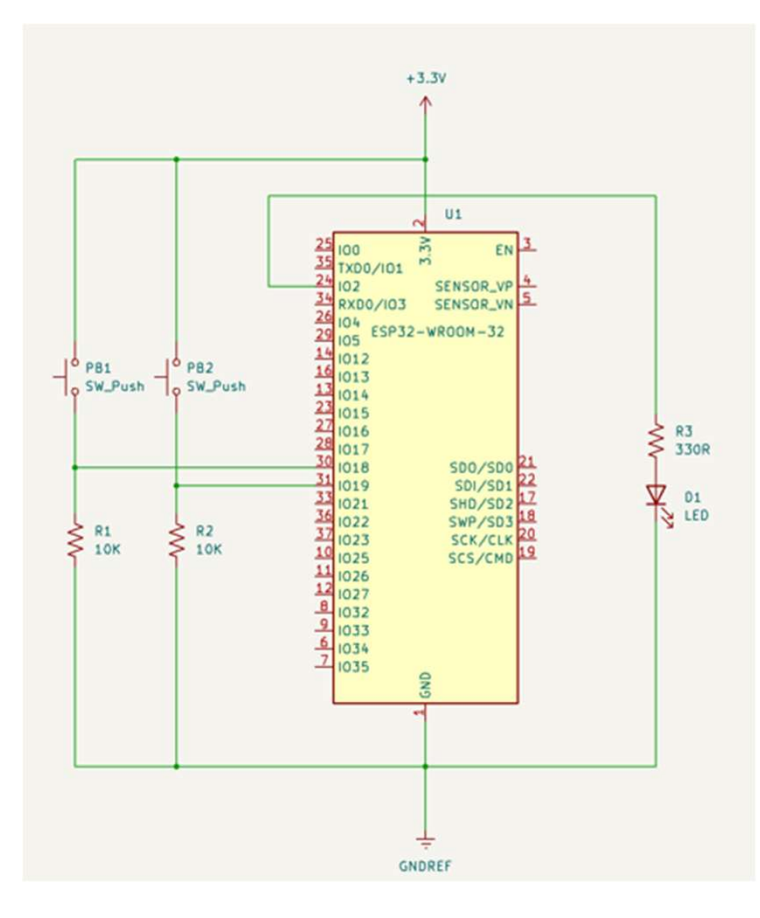

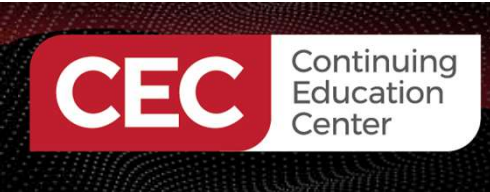

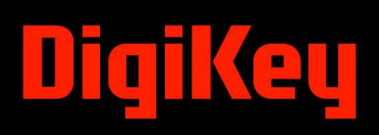

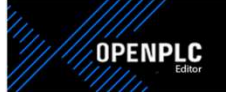

## Solderless Breadboard Build

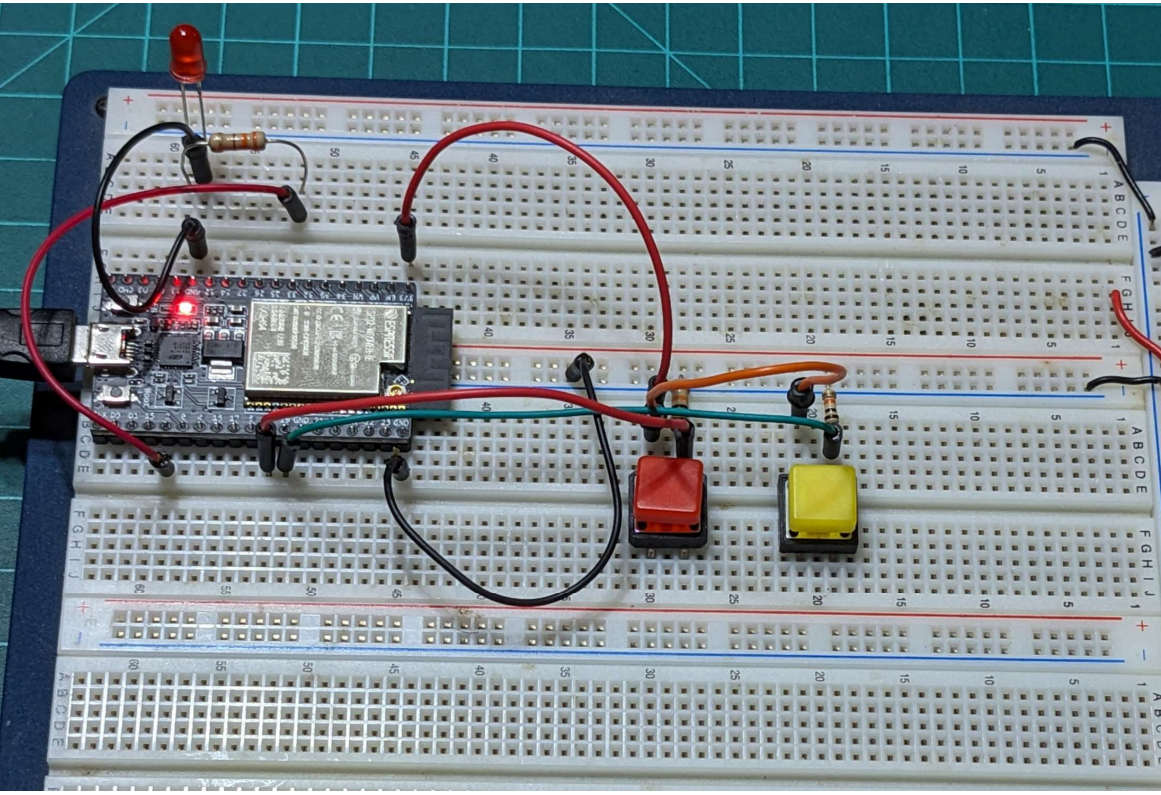

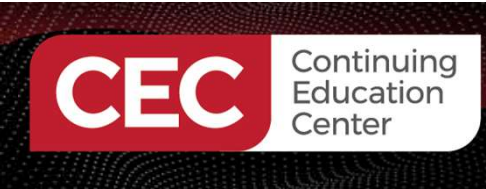

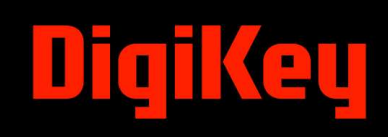

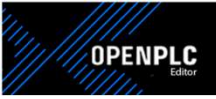

#### Download OpenPLC from here

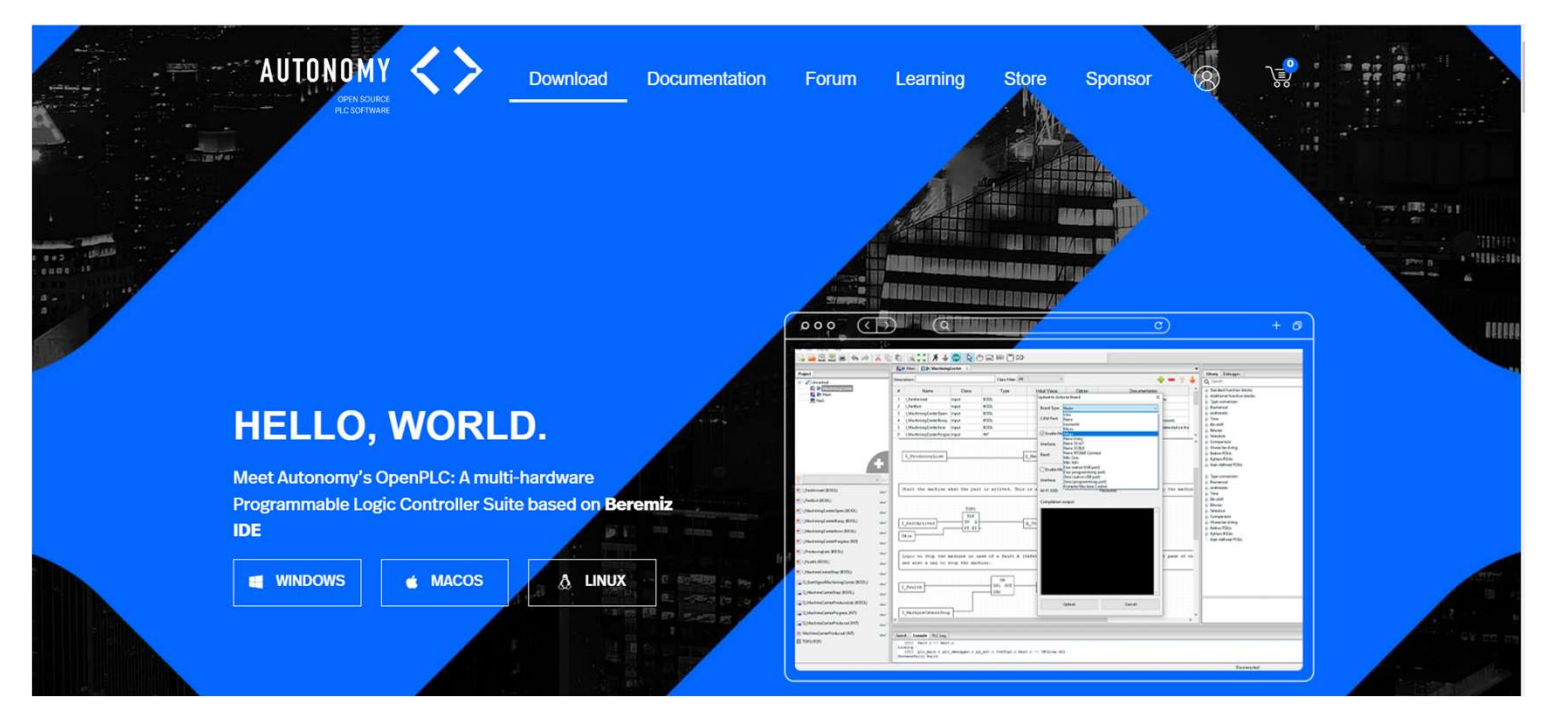

Source: <u>https://autonomylogic.com/</u>

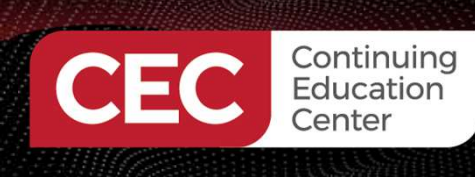

# DigiKey

#### Lab: Hello World Demo...

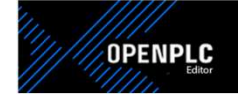

#### Name Date modified Туре Create a Main Combination\_Lock\_Prototype 3/24/2022 9:39 AM File folder Comparator **Projects Folder** File folder 4/24/2023 10:40 PM Compute File folder 7/22/2022 2:12 AM Control\_Relays 3/24/2022 9:39 AM File folder Counter\_Compare 4/29/2023 7:41 PM File folder Counter\_UP 3/24/2022 9:39 AM File folder Critical\_Analysis\_Solution File folder 4/18/2022 1:00 PM Name of Project Folder ESP32\_Hello\_World 10/6/2023 8:17 PM File folder ESP32\_LED 10/7/2023 3:18 PM File folder ESP32\_Start\_Stop\_Controller File folder 10/7/2023 9:15 PM Example\_9\_2 11/2/2022 5:51 PM File folder Freenove\_Projects\_Kit\_Logic\_OR\_Gate 10/23/2022 8:56 PM File folder Hello 6/8/2023 6:40 PM File folder

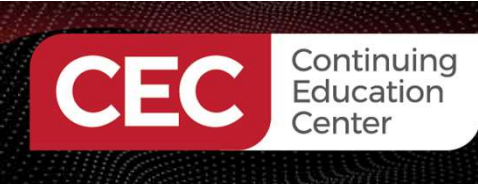

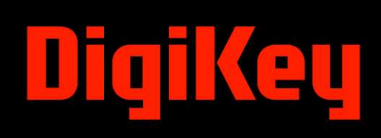

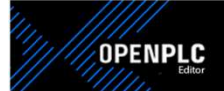

#### Click the OpenPLC Icon, the Editor will appear on the screen.

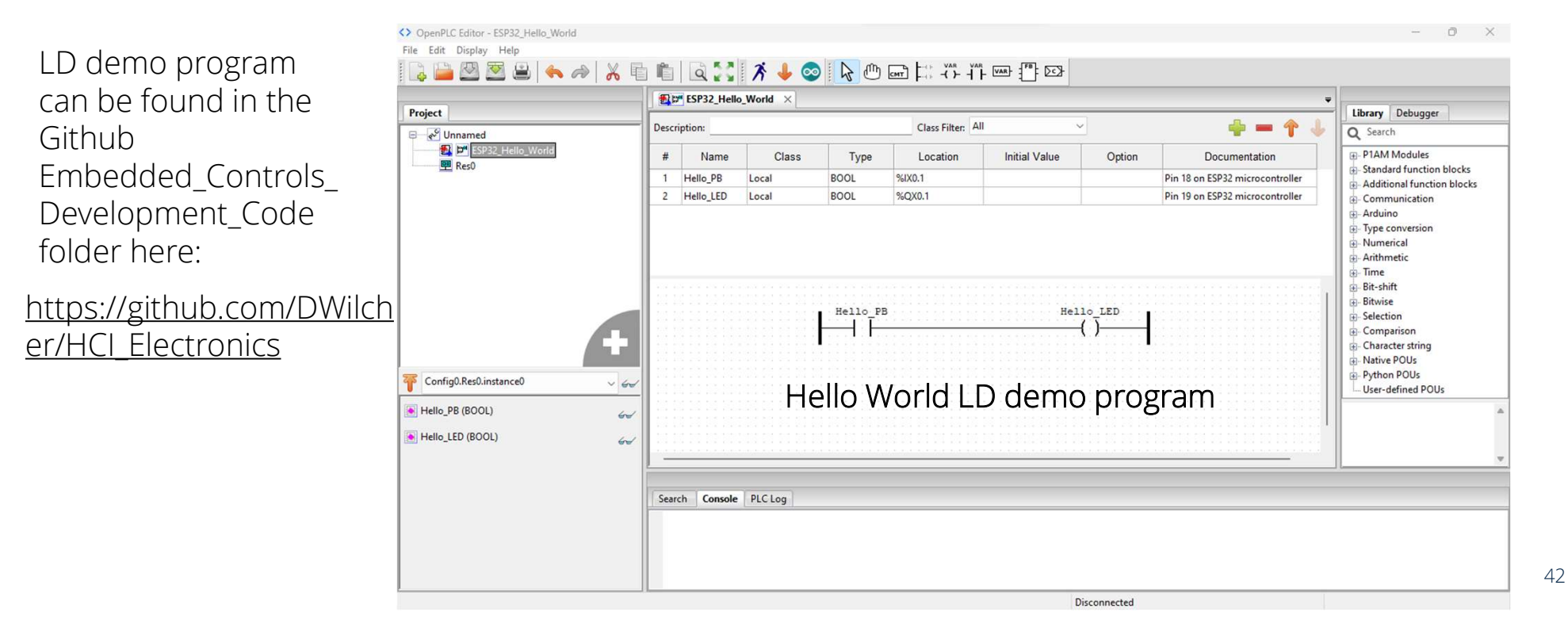

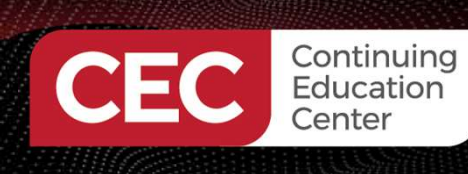

# DigiKey

OPENPLC

Click the Arduino Icon, the Upload to Arduino Board window will appear.

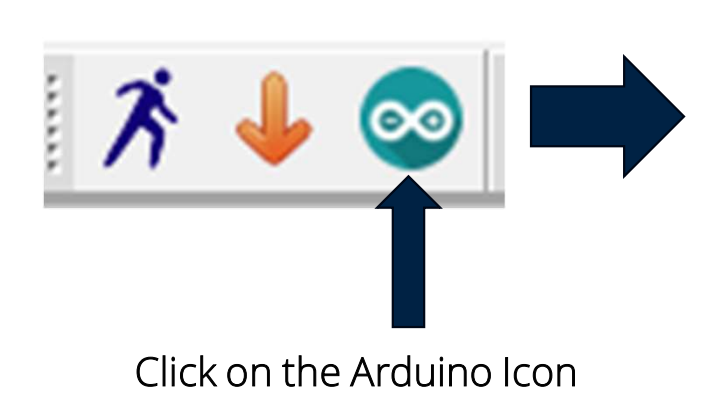

Upload to Arduino Board X Board Type: ESP32  $\sim$ Mode: Compile Only COM Port:  $\sim$ Enable Modbus RTU (Serial) Interface: Baud: 115200 Serial  $\sim$ Slave ID: 0 Tx Pin: -1 Enable Modbus TCP Interface: Ethernet MAC: 0xDE, 0xAD, 0xBE, 0xEF, 0xDE, 0xAD IP: DNS: 255,255,255,0 Gateway: Subnet: Wi-Fi SSID: Password: Compilation output: Upload Cancel

#### Lab: Hello World Demo...

#### Establishing Communication with the ESP32 DevKIt board

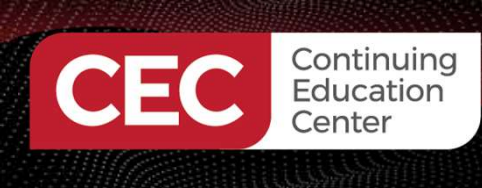

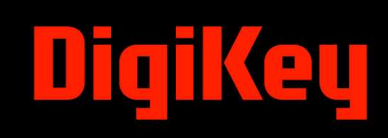

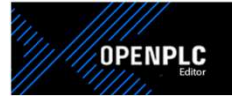

#### Establishing Communication with the ESP32 DevKIt board

|                                | Upload to Arc     | duino Board         |        | × |                 |
|--------------------------------|-------------------|---------------------|--------|---|-----------------|
|                                | Board Type:       | ESP32               |        | ~ |                 |
|                                | Mode:             | Compile Only        |        |   |                 |
|                                | COM Port:         |                     |        | ~ | Select COM port |
|                                |                   | Compilation output: |        |   |                 |
| Click her<br>upload<br>Hello W | re to<br>orld I D |                     |        | Ŧ |                 |
| o ESP32<br>Board               | 2 DevKlt          | Upload              | Cancel |   |                 |

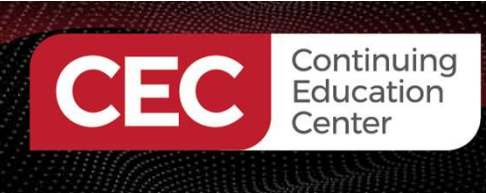

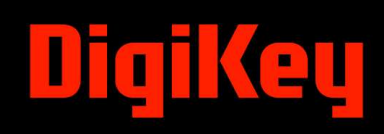

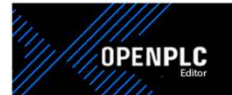

#### Running Hello World Demo on Solderless Breadboard

Click on the link to watch the Hello World Demo

https://youtu.be/QgXomLAnhs8

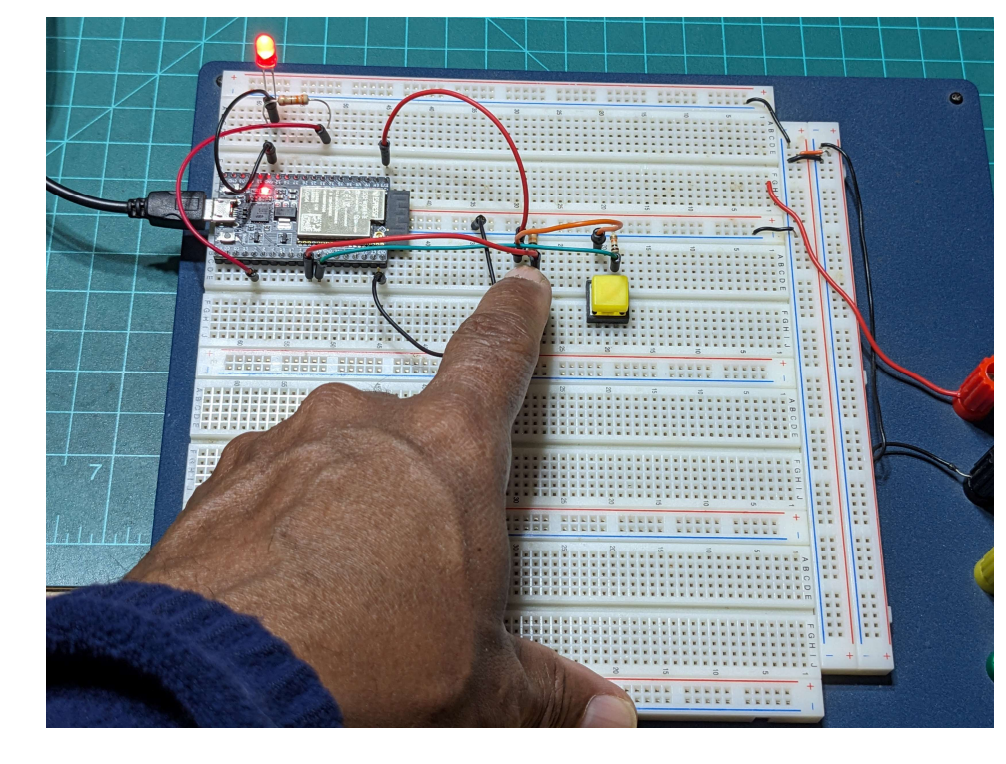

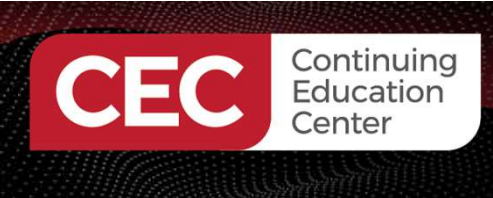

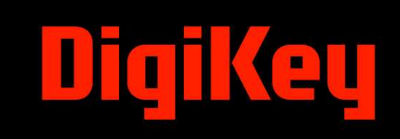

### **Question 5**

When the Arduino Icon is clicked with a mouse, will appear on the monitor.

- a) The Arduino Window
- b) The Arduino IDE
- c) The Arduino Board
- d) None of the above

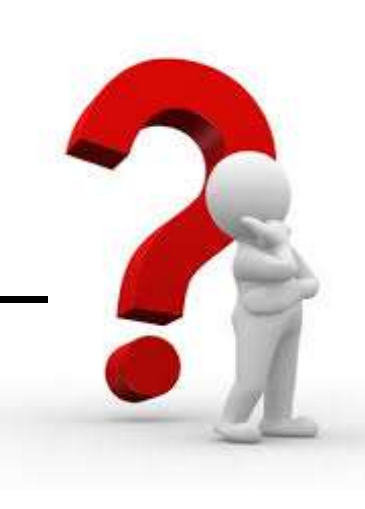

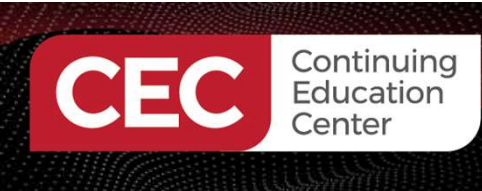

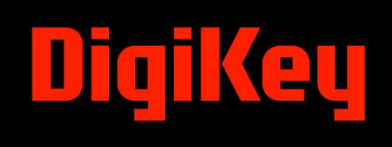

#### Thank you for attending

Please consider the resources below:

Zemmouri, A., Barodt, A., Dahou, H., Alarequi, M., Eigouri, R., Htou, L., & Benbrahim, M. (2023). A microsystem design for controlling a dc motor by pulse width modulation using microblaze soft-core. *International Journal of Electrical and Computer Engineering*, 13(2), 1337-1448.
<u>https://www.researchgate.net/publication/365994306\_A\_microsystem\_design\_for\_control ling\_a\_DC\_motor\_by\_pulse\_width\_modulation\_using\_MicroBlaze\_soft-core</u>

OpenPLC.(2023). *Openplc overview*. https://autonomylogic.com/docs/openplc-overview/

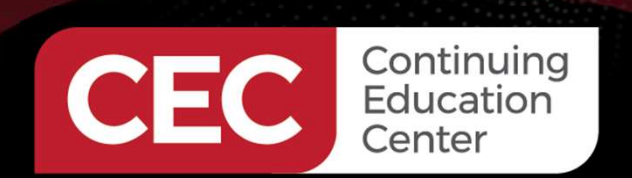

# **DesignNews**

## Thank You

Sponsored by

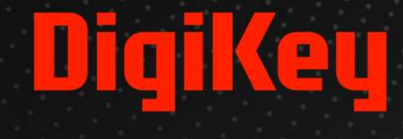

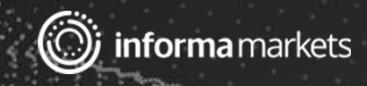